## Instructions: Expanding application memory for openLCA on a MacOS system

1 Open the "Finder", then "Applications" and find openLCA. Right click on openLCA and select "Show package Contents".

| 0 0            | Applications                 |                   | M <sub>21</sub> |
|----------------|------------------------------|-------------------|-----------------|
|                |                              | Q                 |                 |
| FAVORITES      | Name<br>iMovie               | ▲ Date Modified   | Size            |
| 📃 All My Files | 🐻 iPhoto                     | 23 Jan 2014 01:33 | 1,7 GB          |
| AirDrop        | ITunes                       | 22 Aug 2014 02:01 | 335,2 MB        |
| Annliesti      | 👚 Keynote                    | 3 Apr 2014 02:45  | 615,4 MB        |
| Applicati      | Launchpad                    | 25 Aug 2013 03:37 | 1,4 MB          |
| Desktop        | Lightshot Screenshot         | Today 13:29       | 1,4 MB          |
| Documents      | 🔊 Mail                       | 6 Jun 2014 05:50  | 53 MB           |
| Downloads      | 🔞 Maps                       | 28 Jun 2013 19:37 | 5,8 MB          |
| Downloads      | 👧 Messages                   | 7 May 2012 23:21  | 25,3 MB         |
|                | Microsoft Office 2011        | 21 Aug 2014 21:12 |                 |
|                | 📰 Mission Control            | 25 Aug 2013 03:38 | 1,5 MB          |
|                | 📒 Notes                      | 21 May 2014 03:56 | 9,4 MB          |
|                | 🟓 Numbers                    | 3 Apr 2014 03:09  | 354,1 MB        |
|                | LCa opent                    | Today 13:02       | 171,9 MB        |
|                | Pages Show Package Contents  | 3 Apr 2014 03:11  | 467,2 MB        |
|                | Photo Show Package Contents  | 6 Dec 2013 05:41  | 20,2 MB         |
|                | Previe Move to Trash         | 15 Jan 2014 07:02 | 36,9 MB         |
|                | Q Quick                      | 23 May 2014 03:12 | 19,2 MB         |
|                | Remir Get Info               | 6 May 2013 18:44  | 13,2 MB         |
|                | Safari Compress "openLCA"    | 22 Aug 2014 02:01 | 37,3 MB         |
|                | Skype Burn "openLCA" to Disc | 1 Jul 2014 18:13  | 62,1 MB         |
|                | Sticki Duplicate             | 25 Aug 2013 07:01 | 4,7 MB          |
|                | Syster Make Alias            | 4 Nov 2013 03:51  | 5,2 MB          |
|                | TextE Ouick Look "openLCA"   | 1 Sep 2013 02:36  | 6,8 MB          |
|                | Time Share                   | 25 Aug 2013 03:38 | 2,1 MB          |
|                | Utiliti                      | 17 Aug 2014 22:30 |                 |

2 Open the file "Contents", then the file "MacOS". Double click on the file "openLCA.ini" (if the text editor is not automatically opened, select the program "Text Edit" manually). In the editor, change the memory manually, for example to 4096M. Then close all windows and restart openLCA.

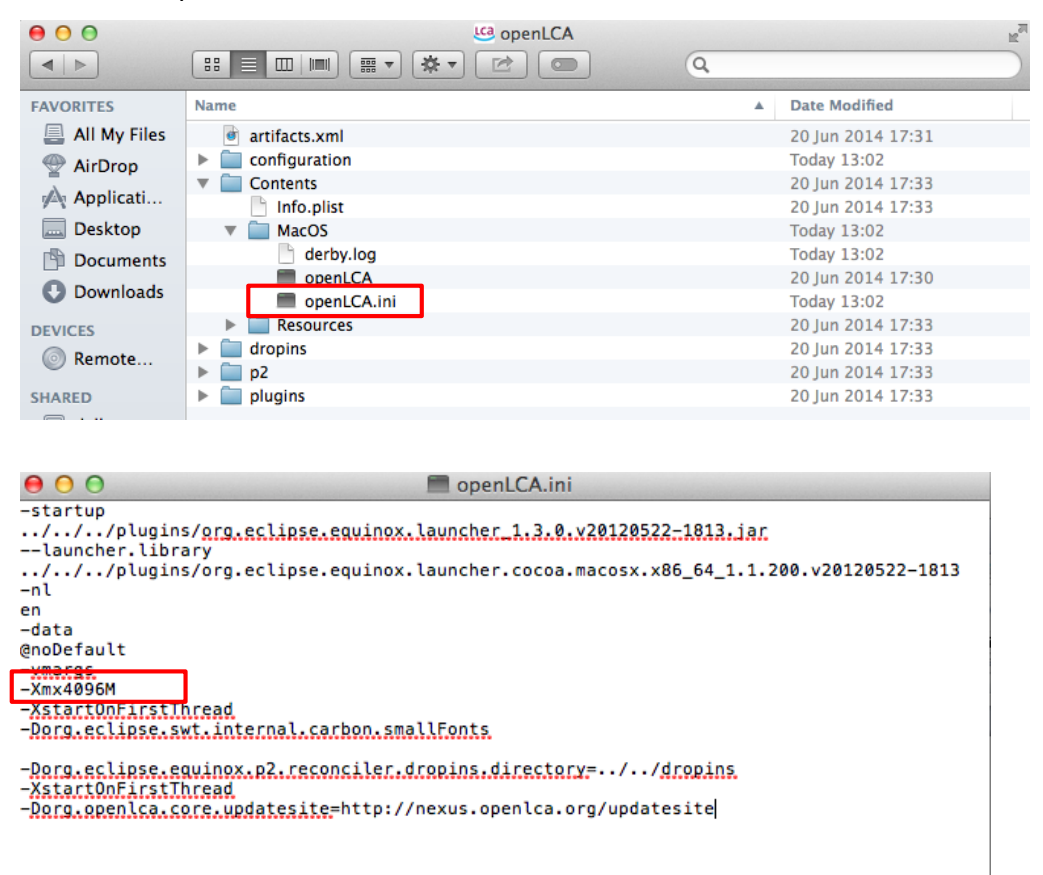